### Установка и настройка «МДЛП для Смартфона»

Последние изменения: 2024-03-26

Для работы с продуктом «МДЛП для Смартфона» мобильное устройство должно поддерживать технологии NFC или USB OTG (для считывания ключа).

Установка приложения МДЛП на мобильное устройство происходит с помощью .apk-файла.

Во время первого запуска приложения на ТСД вам будет предложено установить дополнительное обязательное ПО: EDO plugin и «Панель управления Рутокен». Нажмите кнопку «Продолжить» и подтвердите автоматическую установку требуемого ПО.

| Активация 🗸                                                                                                |  |
|----------------------------------------------------------------------------------------------------|--|
|                                                                                                    |  |
| Для корректной работы<br>приложения необходимо<br>установить<br>дополнительное<br>программное обеспечение. |  |
| продолжить                                                                                                 |  |
|                                                                                                    |  |

После установки необходимого обеспечения потребуется синхронизировать мобильное устройство с кабинетом Честного ЗНАКа. Для этого необходимо:

1. Вставить в мобильное устройство ключ (или считать карту NFC).

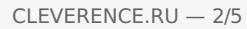

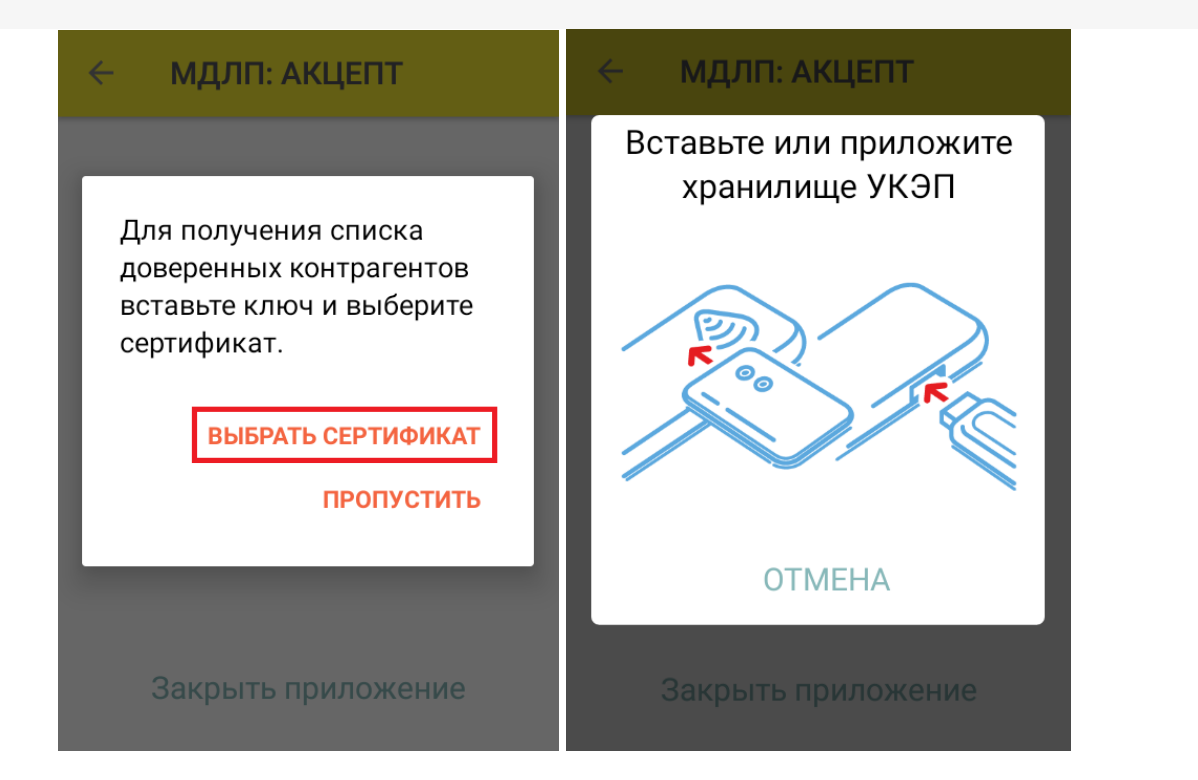

2. После того как ТСД считает данные ключа, на экране появится соответствующий ему сертификат, который необходимо выбрать из списка. Если сертификат не появился, нажмите кнопку «Обновить список».

Список сертификатов

### Выберите подпись участника оборота:

Ключ: 1819635013

CRYPTO-PRO Test Center 2 CRYPTO-PRO LLC, RU, Moscow,

Клеверенс тестовый ООО «Клеверенс Софт», ИНН 007720514281, ОГРН 10000000000 RU, Москва, Варшавское ш., 33

#### Обновить список

3. Далее для доступа к реестру контрагентов потребуется ввести учетные данные из системы МДЛП в приложении на ТСД.

|                       | 🗧 🗧 Синхронизация ко 🗸                                                             |
|-----------------------|------------------------------------------------------------------------------------|
| Для доступа к реестру |                                                                                    |
| контрагентов МДЛП     | Подключение к                                                                      |
| необходимо ввести     | песочнице                                                                          |
| учетные данные.       | Данные будут отправляться не в настоящую<br>систему а в так называемую «песочницу» |
| Их можно посмотреть в | Используйте этот режим для проведения                                              |
| личном кабинете МДЛП  | тестов.                                                                            |
| на вкладках           | чтобы не вводить данные вручную.                                                   |
| «Пользователи» и      | Идентификатор пользователя                                                         |
| «Учетные системы» в   |                                                                                    |
| разделе               |                                                                                    |
| «Администрирование».  | 🖵 Идентификатор клиента ————————————————————————————————————                       |
| ок                    | Клеверенс тестовый Сменить ключ                                                    |
|                       | Синхронизировать                                                                   |
|                       |                                                                                    |

 идентификатор клиента — раздел «Администрирование» → вкладка «Пользователи». Используется ИД пользователя, от имени которого осуществлен вход в личный кабинет ЧЗ.

| :34 Русский |
|-------------|
|             |
|             |
| — Статус    |
| Активен     |
| Активен     |
| Активен     |
| Активен     |
| Активен     |
|             |

 идентификатор клиента и секретный код — раздел «Администрирование» → вкладка «Учетные системы».

| e,       | АДМИНИСТРИРОВАНИЕ. УЧЕТНЫЕ СИСТЕМЫ                    | ¢                             | До окончания сессии: © 29:49 | 🔵 Русский 🛩   |                               |  |  |  |
|----------|-------------------------------------------------------|-------------------------------|------------------------------|---------------|-------------------------------|--|--|--|
| ର        | ПОЛЬЗОВАТЕЛИ УПРАВЛЕНИЕ ПРАВАМИ                       |                               |                              |               |                               |  |  |  |
| 8        | Всего позиций: 56                                     |                               |                              |               |                               |  |  |  |
| 9        | Идентификатор УС 🗈 Название УС 🗈 Идентификатор клие 🗈 |                               |                              | Секретный код |                               |  |  |  |
| A        | 3809f78f-3c27-4beb-96fb-92203a61255a                  | тест                          | 35d2c36b-3782-4959           | c418775       | 0-fcaf-4be9-89bb-831281796c16 |  |  |  |
| ۲        | 3dc88e65-e1de-4eda-b0a4-f9cc5b81335b                  | Фарма. просто                 | 821813a5-8344-4ed3           | ******        | .4978.8484.9988.998884484     |  |  |  |
| 00       | 3fa1aebf-01a3-419d-8d0d-7ae9565bb38b                  | Фарма Просто 1232131321321321 | 00b66760-bd58-424e           | ******        |                               |  |  |  |
| <b>e</b> | 41c9ef2d-2455-4e0f-91e7-fca6859e0d54                  | шкншгншш                      | a5aa236f-e196-43e6-a         | ******        |                               |  |  |  |
| ٥        | 556f707b-8499-4e24-b4c6-a669e0aed898                  | фарма просто                  | 7cf53381-348e-441d-9         | ******        |                               |  |  |  |

4. В итоге мы получаем 3 идентификатора, которые не очень удобно вводить руками на ТСД, поэтому можно преобразовать их в один QR-код (с помощью сервиса Online Barcode Generator) и отсканировать его

мобильным устройством. Таким образом все нужные поля на ТСД заполнятся автоматически, после чего нажмите кнопку «Синхронизировать».

| 🔶 Синхронизация ко 🗸                                  |
|-------------------------------------------------------|
| чтобы не вводить данные вручную.                      |
| СИдентификатор пользователя                           |
| 71ad579a-52a0-4768-8ec0-671f615aa0c5                  |
| Идентификатор клиента                                 |
| Секретный код<br>14a8ab2e-cdb3-435f-a259-8658d9d3d994 |
| Сменить<br>Клеверенс тестовый ключ                    |
| Синхронизировать                                      |

5. Далее введите пин-код, который заводится при записи сертификата на ключ КЭП (по умолчанию 12345678).

| ← Синхронизация контраг                                                                                |
|----------------------------------------------------------------------------------------------------|
| чтобы не вводить данные вручную.<br>Идентификатор пользователя<br>71ad579a-52a0-4768-8ec0-671f615aa0c5 |
| Клеверенс тестовый                                                                                     |
| Пин-код                                                                                                |
| ОТМЕНА ОК                                                                                              |
| Клеверенс тестовый Ключ                                                                                |
| Синхронизировать                                                                                       |

6. После синхронизации с кабинетом ЧЗ потребуется выбрать из списка адрес вашей организации, после чего можно приступать к работе.

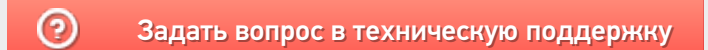

# Операция «Обратный акцепт по факту» в «МДЛП: Смартфон»

Последние изменения: 2024-03-26

Операция «Обратный акцепт» представляет собой приемку маркированного товара на склад медучреждения (аптеки), при условии что данные по результатам этой операции получатель отправляет самостоятельно в систему МДЛП и поставщику лекарственных препаратов. Поставщик должен подтвердить (или отклонить) сведения, отправленные в систему МДЛП получателем.

В рамках продукта «МДЛП: Смартфон» доступен один вид данной операции:

• Обратный акцепт по факту (на ТСД создается новый документ).

Для того чтобы начать операцию обратного акцепта в «МДЛП: Смартфон», необходимо:

1. В главном меню продукта выбрать операцию «Обратный акцепт» и нажать кнопку «Добавить».

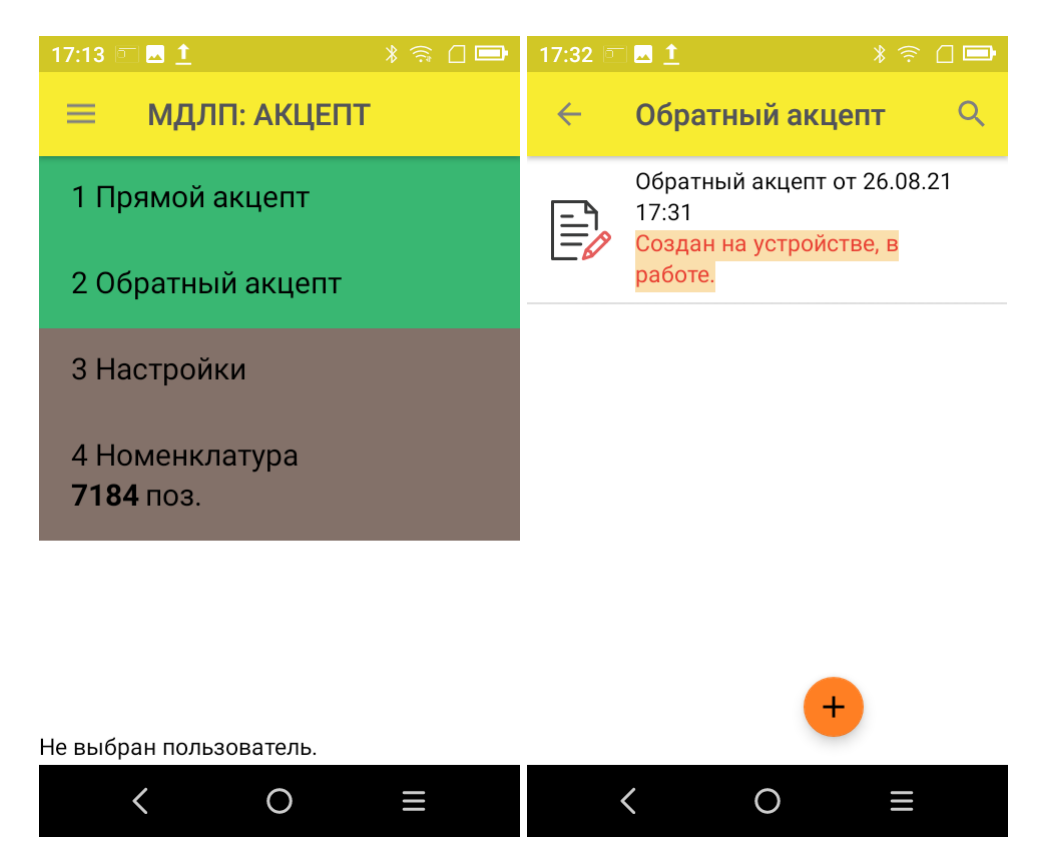

2. Откроется окно сканирования товара, в котором можно отсканировать ШК как товара, так и коробки с лекарствами.

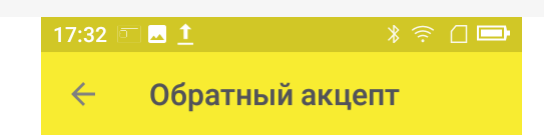

Сканируйте штрихкод ЛП или коробки

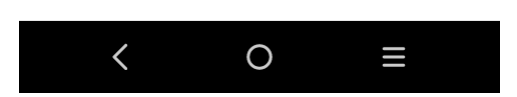

3. После того как ШК товара был отсканирован, потребуется ввести дополнительные данные по этому товару:

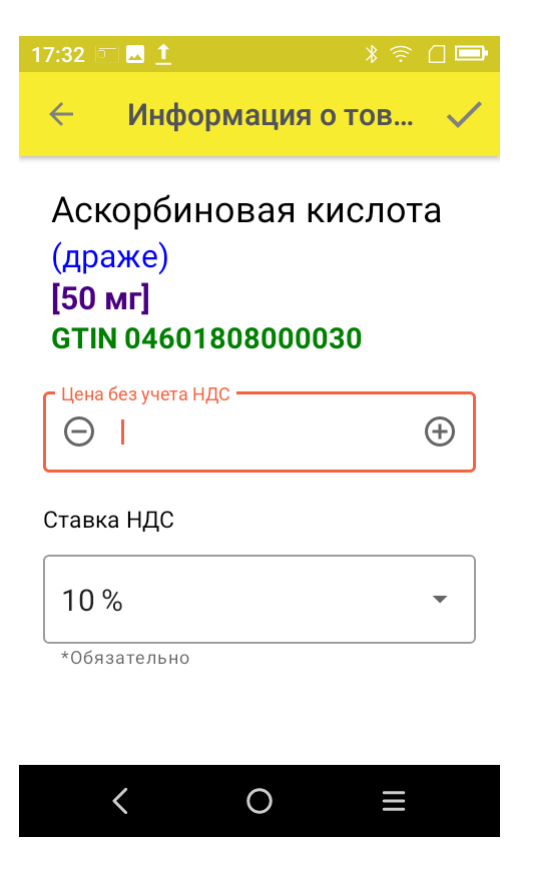

Цена — обязательный параметр, необходимый к передаче в систему «Честный ЗНАК». В рамках функционала продукта можно автоматически пересчитывать цену товара в зависимости от НДС.

#### Ставка НДС:

— если вы хотите вводить цену с НДС (как указано в TTH), выберите для него процентную ставку НДС; - если вы хотите вводить цену без НДС (как указано в TTH), выберите параметр «Без НДС» вместо процентной ставки.

4. После того как были отсканированы все лекарственные препараты, нажмите кнопку «Отправить в МДЛП».

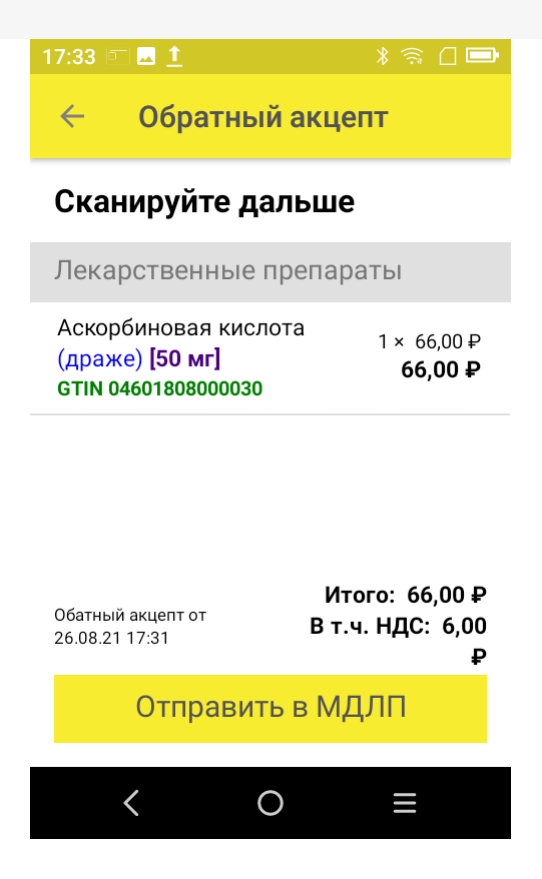

5. Перед отправкой данных в систему МДЛП в документе необходимо указать номер документа и дату его создания. Поля «Отправитель» и «Получатель» заполнятся автоматически на основании данных, полученных из личного кабинета ЧЗ, к которому приложение имеет доступ.

| 17:33 🖻 🗖 🎽                                                             | ) (î  | 0 🗩 |
|-------------------------------------------------------------------------|-------|-----|
| 🗧 Приемка МДЛП                                                          |       |     |
| Номер документа<br>1234                                                 | _     |     |
| Дата документа<br>26/08/2021                                            |       |     |
| Отправитель<br>Общество с ограниченной<br>ответственностью "Автомойка-Ч | исто" |     |
| Получатель<br>Общество с ограниченной<br>ответственностью "Клеверенс"   |       |     |
| ок                                                                      |       |     |
| < 0                                                                     | Ξ     |     |

Значения «Тип операции», «Тип договора», «Источник финансирования» выбираются из предложенных статических данных.

| 17 | 34 📼 🗖 1                                                              |        |   |
|----|-----------------------------------------------------------------------|--------|---|
| *  | 🗧 Приемка МДЛП                                                        |        |   |
|    | Общество с ограниченной<br>ответственностью "Автомойка-               | Чисто' |   |
|    | Получатель<br>Общество с ограниченной<br>ответственностью "Клеверенс" |        |   |
|    | Тип операции<br>поступление                                           |        |   |
|    | <b>Тип договора</b><br>купли продажи                                  |        |   |
|    | Источник финансиров<br>собственные средства                           | ания   | I |
|    | ОК                                                                    |        |   |
|    | < 0                                                                   | Ξ      |   |
|    |                                                                       |        |   |

Нажмите кнопку «ОК».

- 6. Далее для отправки данных в систему МДЛП введите пин-код и приложите ключ-карточку к ТСД.
- 7. После отправки данных на ТСД придет уведомление от Честного ЗНАКА, была операция завершена успешно или с ошибками.
- 8. Отправленный документ появится в реестре документов в личном кабинете ЧЗ. Там можно узнать его статус и в случае необходимости скачать и узнать причину ошибки, по которой отправка не была завершена успешно.

| ۲  |   | Идентификатор доку =  | Дата получения доку 😑 | Дата обработки доку 😑 | Идентификатор адрес 🖷 | Адрес отправителя до 🖷 | Идентификатор контр = | Номер документа      | Тип документа 👘       | Стату | +            |
|----|---|-----------------------|-----------------------|-----------------------|-----------------------|------------------------|-----------------------|----------------------|-----------------------|-------|--------------|
| 00 |   | eeada01b-ce86-49b1    | 26.08.2021 16:30:21   | 26.08.2021 16:30:22   | 0000000126315         | обл. Амурская, р-н. И  | 00000000104494        | PVC1631              | 416 - Приемка ЛП на   | Доку  | B N B        |
| ⊕  | 0 | 9c912126-9659-4ee6    | 26.08.2021 16:29:26   | 26.08.2021 16:29:27   | 0000000104452         | Респ. Башкортостан, р  |                       | 26082021_1           | 10531 - Выдача для о  | Доку  | <b>B % B</b> |
| ¢  |   | 04166508-8eff-49fa-98 | 26.08.2021 16:25:41   | 26.08.2021 16:25:42   | 0000000104452         | Респ. Башкортостан, р  | 0000000101064         |                      | 701 - Подтверждение   | Доку  | 8 % B        |
|    |   | a508b88c-3d19-42a8    | 26.08.2021 16:20:41   | 26.08.2021 16:20:42   | 0000000104453         | Респ. Адыгея, р-н. Тах | 0000000101867         | mark_ND_2021_08_26_1 | 415 - Отгрузка ЛП со  | Доку  | 8 * B        |
|    | 0 | 368d6540-3b00-400b    | 26.08.2021 16:20:15   | 26.08.2021 16:20:16   | 0000000104453         | Респ. Адыгея, р-н. Тах |                       | 31_ND                | 313 - Выпуск ЛП       | Доку  | 8 * B        |
|    |   | b9ba1067-dac9-495d    | 26.08.2021 16:20:00   | 26.08.2021 16:20:01   | 86325e0c-9a23-4547    |                        | 0000000104494         | 26/08/2021-sav       | 361 - Отгрузка ЛП в Р | Доку  | 8 * B        |
|    | 0 |                       |                       |                       | < Предыдущая          | 1/1232 Следующ         | ая >                  |                      |                       | По    | казать по 20 |

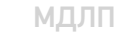

#### Не нашли что искали?

 $\bigcirc$ 

# Операция «Прямой акцепт» по факту в «МДЛП: Смартфон»

Последние изменения: 2024-03-26

Операция «Прямой акцепт» представляет собой приемку лекарственных препаратов, данные о которых поставщик ранее отправил в систему МДЛП. По итогам приемки препаратов медучреждение подтверждает (или отклоняет) сведения, ранее зарегистрированные поставщиком.

В рамках продукта «МДЛП: Смартфон» доступен один вид данной операции:

• Прямой акцепт по факту (на ТСД создается новый документ).

Для того чтобы начать операцию прямого акцепта в «МДЛП: Смартфон», необходимо:

1. В главном меню продукта выбрать операцию «Прямой акцепт» и нажать кнопку «Добавить».

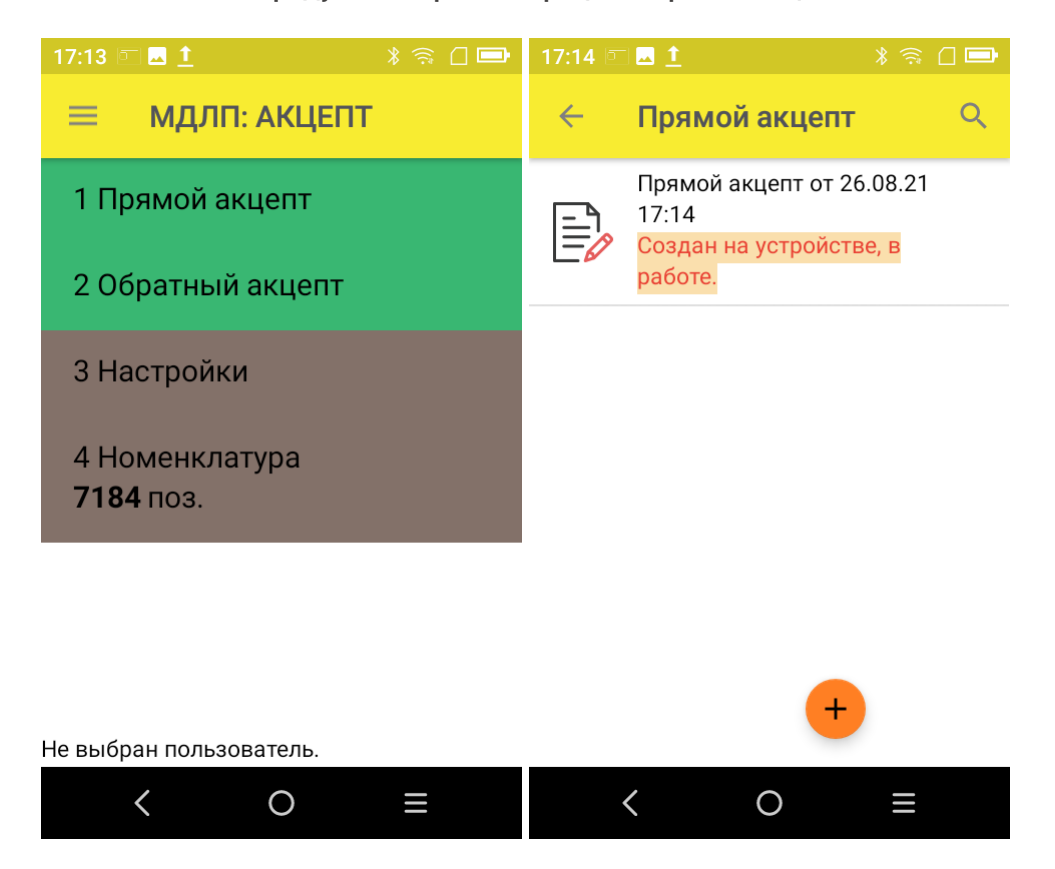

2. Откроется окно сканирования товара, в котором можно отсканировать ШК как товара, так и коробки с лекарствами.

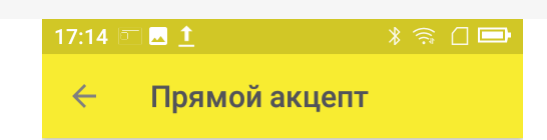

Сканируйте штрихкод ЛП или коробки

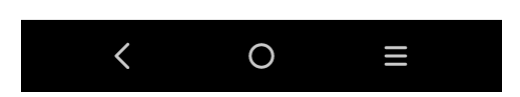

3. В случае если к одному GTIN привязано несколько ЛП, на экране появится список, из которого необходимо выбрать отсканированный вами препарат.

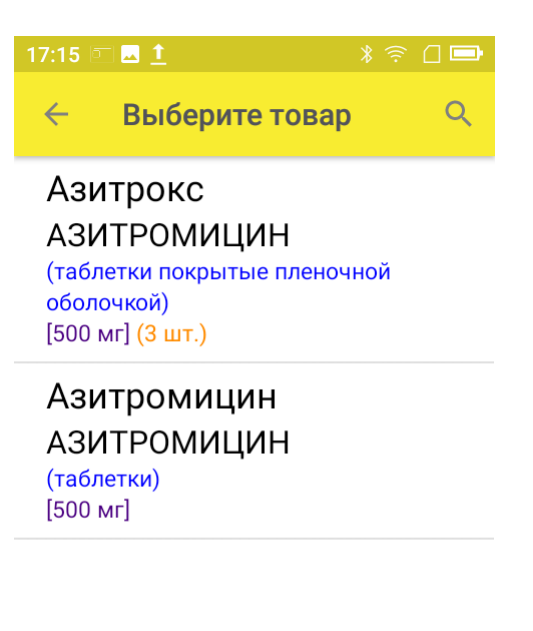

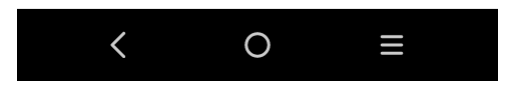

4. Если к GTIN привязан только один товар, он сразу отобразиться в списке отсканированных товаров на экране TCД.

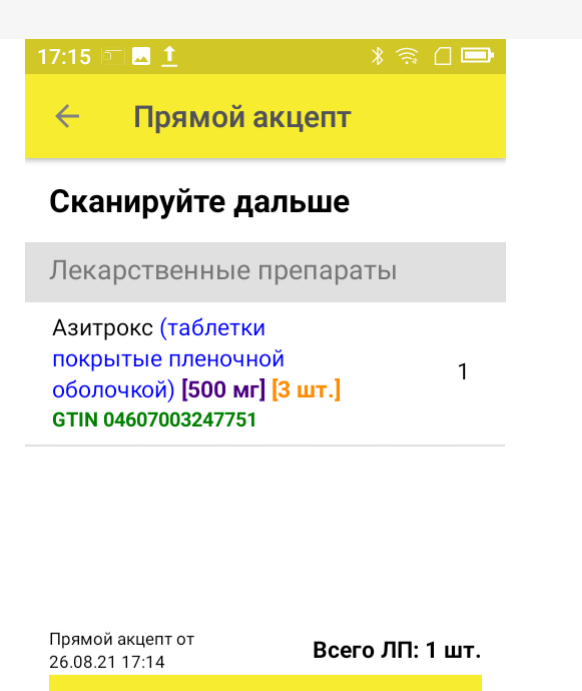

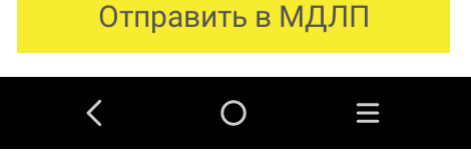

5. После того как вы отсканировали все необходимые лекарства, нажмите кнопку «Отправить в МДЛП».

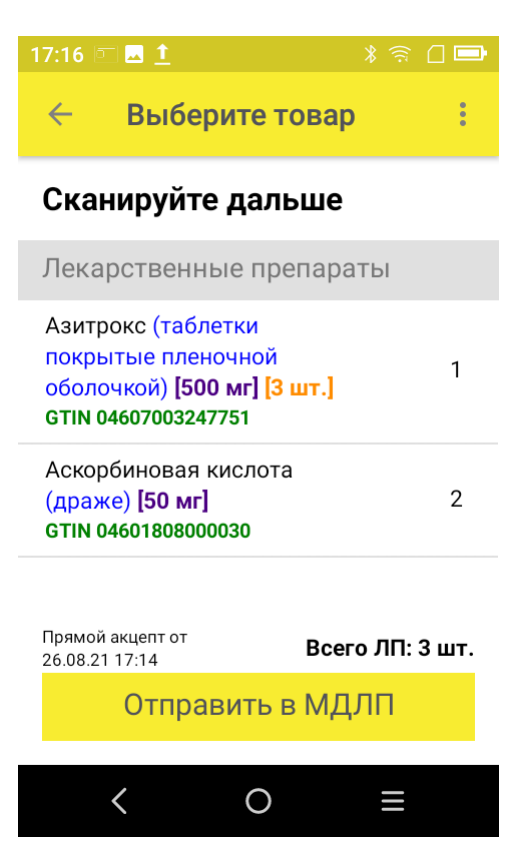

6. Перед отправкой данных в систему МДЛП в документе необходимо указать номер документа и дату его создания. Поля «Отправитель» и «Получатель» заполнятся автоматически на основании данных, полученных из личного кабинета ЧЗ, к которому приложение имеет доступ. Флаг «Принять/ передать приостановленные КМ» ставится, когда необходимо подтвердить приемку/ передачу товаров со статусом «оборот приостановлен».

| 17:17 🗖 🗖 🚺 👘 🕅 📼                                                                   |
|-------------------------------------------------------------------------------------|
| 🗧 Приемка МДЛП                                                                      |
| Номер документа<br>123                                                              |
| С Дата документа ————————————————————                                               |
| 26/08/2021                                                                          |
| <b>Отправитель</b><br>Общество с ограниченной<br>ответственностью "Автомойка-Чисто" |
| Получатель                                                                          |
| Общество с ограниченной<br>ответственностью "Клеверенс"                             |
| ОК                                                                                  |
|                                                                                     |
| < 0 =                                                                               |

После того как вы указали все необходимые данные, нажмите «ОК».

- 7. Далее для отправки данных в систему МДЛП введите пин-код и приложите ключ-карточку к ТСД.
- 8. После отправки данных на ТСД придет уведомление от Честного ЗНАКА, была операция завершена успешно или с ошибками.
- Отправленный документ появится в реестре документов в личном кабинете ЧЗ. Там можно узнать его статус и в случае необходимости скачать и узнать причину ошибки, по которой отправка не была завершена успешно.

| ۲  | 0 | Идентификатор доку —  | Дата получения доку — | Дата обработки доку 😑 | Идентификатор адрес 😑 | Адрес отправителя до 😑 | Идентификатор контр | Номер документа      | Тип документа         | Статуч | +               |
|----|---|-----------------------|-----------------------|-----------------------|-----------------------|------------------------|---------------------|----------------------|-----------------------|--------|-----------------|
| 00 | 0 | 04166508-8eff-49fa-98 | 26.08.2021 16:25:41   | 26.08.2021 16:25:42   | 0000000104452         | Респ. Башкортостан, р  | 0000000101064       |                      | 701 - Подтверждение   | Доку   | 8 × 8           |
| •  | 0 | a508b88c-3d19-42a8    | 26.08.2021 16:20:41   | 26.08.2021 16:20:42   | 0000000104453         | Респ. Адыгея, р-н. Тах | 0000000101867       | mark_ND_2021_08_26_1 | 415 - Отгрузка ЛП со  | Доку   | 6 × 6           |
| Ŷ  | 0 | 368d6540-3b00-400b    | 26.08.2021 16:20:15   | 26.08.2021 16:20:16   | 0000000104453         | Респ. Адыгея, р-н. Тах |                     | 31_ND                | 313 - Выпуск ЛП       | Доку   | <b>n &gt; n</b> |
|    | 0 | b9ba1067-dac9-495d    | 26.08.2021 16:20:00   | 26.08.2021 16:20:01   | 86325e0c-9a23-4547    |                        | 0000000104494       | 26/08/2021-sav       | 361 - Отгрузка ЛП в Р | Доку   | 6 × 6           |
|    | 0 | 3e74770b-9d4a-4360    | 26.08.2021 16:16:44   | 26.08.2021 16:16:45   | 86325e0c-9a23-4547    |                        | 0000000104494       | 26/08/2021-sav       | 361 - Отгрузка ЛП в Р | Доку   | 6 × 6           |
|    | 0 | e59d4d1c-e631-4079    | 26.08.2021 16:14:55   | 26.08.2021 16:14:57   | 0000000104453         | Респ. Адыгея, р-н. Тах |                     |                      | 10311 - Завершение у  | Доку   | •               |

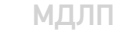

#### Не нашли что искали?